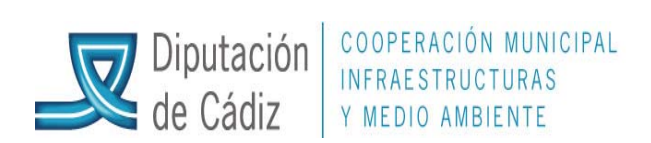

## (VERSIÓN ACTUALIZADA A ENERO DEL 2013)

## **REGISTRO CONTABLE DEVOLUCIONES PIE**

Entramos en el módulo de pasivo, dentro del menú principal. Introducción de préstamos y operaciones de tesorería.

| Menú de SICAL                                                                            |
|------------------------------------------------------------------------------------------|
| => Presupuesto de Gastos                                                                 |
| Presupuesto de Ingresos                                                                  |
| Expedientes de Modificación de Créditos                                                  |
| Operaciones No Presupuestarias                                                           |
| Recursos de Otros Entes Públicos                                                         |
| Areas Gestoras                                                                           |
| Tesorería                                                                                |
| Cont. Pasivo                                                                             |
| <ul> <li>Ferce</li> <li>Introducción de Préstamos y Operaciones de Tessitenta</li> </ul> |
| Admi<br>Ball Consulta General de Préstamos                                               |
| Norta El Refinanciación de Préstamos                                                     |
| -> George 🖼 Tablas de Amortización. (Sistema Francés)                                    |
| Ahorro Neto                                                                              |
| Asociación de prestamos a proyectos de gastos                                            |
| 📰 Impresión de Modelos Pasivo Diputación de Barcelona                                    |
| 📰 Datos Adicionales Consolidados                                                         |
| 📰 Asiento de Regularización                                                              |
| 📰 Generación de Ficheros Excel para Tutela Financiera                                    |
| 📰 Listados de Pasivo para Ellaboración del Presupuesto                                   |
| Servicios de Asistencia a Municipios. Diputación Provincial de Cád                       |

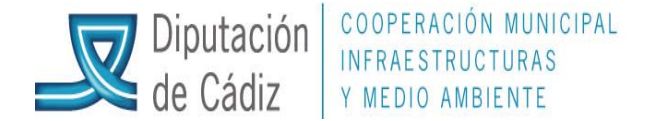

Damos de alta el endeudamiento de la siguiente manera, en función de las condiciones establecidas para la devolución de la Pie en esa entidad. \*(código = año en que se esté contabilizando la devolución).

5 Aplicación Edición Funciones Herramientas Consultas Ventana Ayuda

| 💵 🖪 🗿 🗿                                 |                                                                                                    |     |
|-----------------------------------------|----------------------------------------------------------------------------------------------------|-----|
| Préstamos y Ope                         | eraciones de Tesorería Aplicaciones de Préstamos y Ope. Tesorería Datos Adicionales                                                                                                    |     |
| Pré                                     | éstamos y Avales sobre Préstamos Oper. Tesorería y Avales sobre Oper. de Tesorería                                                                                                    |     |
| Código:                                 | 2010 1 PIE                                                                                                    |     |
| Descripción:                            | PRUEBA IGNACIO DEVOLUCION PIE                                                                                                    |     |
| Tipo de Deuda:                          | 4 Otras deudas                                                                                                    |     |
| Capital:                                | 40.000,00 Sistema de Amortización: 1D Cuota de fecha a fecha                                                                                                    |     |
| Años Duración:                          | 5.00 Periodicidad de Amortización: 01 Miensual                                                                                                    |     |
| Pagos Anuales:                          | 12         Periodicidad de Intereses:         01         Mensual                                                                                                    |     |
| Total de Pagos:                         | 60,00 Base de Cálculo: 360 Años de Carencia: Periodos de Carencia: 0,                                                                                                    | ,00 |
| Porc. Int. Nominal:<br>Interés Periodo: | 0,000 %          • Fijo         • Variable         • Variable         • Variable         • Variable         • Periodicidad de la Revisión:         • Periodicidad de la Revisión:         • Periodicidad de la |     |
| Fecha Inicial:                          | 31/12/2010 Fecha de Cancelación: 30/12/2015                                                                                                    |     |
| Tercero:                                |                                                                                                    | -   |
| Ordinal Bancario:                       | Deuda P.I.E.:                                                                                                    |     |
|                                         | <ul> <li>En Activo</li> <li>No Aprobado</li> <li>Cancelado</li> <li>En trámite</li> <li>Incluir en Cálculo del Ahorro Neto<br/>Préstamo Asumido</li> </ul>                                                                                                    |     |
| Texto:                                  | PRUEBA IGNACIO                                                                                                    |     |
| <u> </u>                                |                                                                                                    |     |

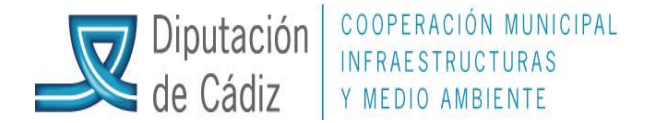

En la segunda pestaña, "Aplicaciones de Prestamos y Ope.Tesorería", pulsamos F5 y pinchamos la PIE que estamos contabilizando, en Aplicaciones de: aceptamos el código "E" para devolución de pie, y confirmamos las cuentas a utilizar a largo y corto plazo 521x y 171x, que deberán existir en el plan contable del ejercicio <u>y del posterior si ya está creado.</u>

|   |         |                      |                   |           |             |         |            |          |               |            |              |          | $\sim$ |                         |                      |
|---|---------|----------------------|-------------------|-----------|-------------|---------|------------|----------|---------------|------------|--------------|----------|--------|-------------------------|----------------------|
| 6 | Aplica  | ación E              | dición            | Funcio    | nes Herra   | mientas | Consultas  | Ventana  | Ayuda         |            |              |          |        |                         |                      |
| 1 | ŀ       |                      | 0                 | <u></u> 🕹 | M 107 🖎     |         | ?          |          |               |            | $\mathbb{A}$ |          |        |                         |                      |
|   | F       | <sup>o</sup> réstamo | )s у Ор           | eracione  | s de Tesore | ría     | Aplicac    | iones de | Préstam       | ios & Op   | e. Tesa      | orería 🗌 |        | Datos Adicional         | es                   |
|   | Códig   | o:                   |                   | 2010      | 1 PIE       |         | 1          |          |               |            | Ŋ            |          |        |                         |                      |
|   | Descr   | ipción:              |                   | PRUE      | BA IGNACIO  | ) DEVO  | LUCION PIE |          |               | a.         |              |          |        |                         |                      |
|   | Ejercio | cio:                 |                   | 2010      |             |         |            |          | B             | $\diamond$ |              |          |        |                         |                      |
|   |         |                      |                   |           |             |         |            |          |               |            |              |          |        |                         |                      |
|   |         | Aplicad<br>de        | <sup>ión</sup> Pr | ograma    | Económica   | Desci   | ripción    |          | $\rightarrow$ |            |              |          |        | Cuenta PGCP<br>C. Plazo | Cuenta PC<br>L. Plaz |
|   |         | E                    |                   |           | 42000       | PART    | ICIPACION  | EN TRIBU | TOS DEL       | ESTADO     | )            |          |        | 5211                    | 1711                 |
|   | *       |                      |                   |           |             |         |            |          |               |            |              |          |        |                         |                      |
|   |         |                      |                   |           |             |         |            |          |               |            |              |          |        |                         |                      |
|   |         |                      |                   |           |             | -       |            | <u></u>  |               |            |              |          |        |                         | -                    |

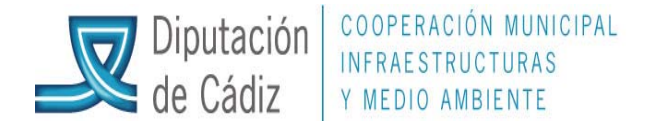

Si no están creadas la cuentas se procederá de la siguiente manera: contabilidad general/plan contable/mantenimiento.

En subcuenta ponemos 521x para corto plazo o 171x para largo plazo, donde x será el número correlativo al último existente, (ejemplo: si la última subcuenta era la 5212, crearemos la 5213). pulsar intro hasta el final, nos aparece una ventana y pulsamos "si".

Una vez creadas, procedemos como se ha indicado en la anterior página (hay que crear las cuentas también en el ejercicio siguiente del préstamo)

| PLAN GENERAL DE CONTABILIDAD PÚBLICA         Cuenta       Descripción       A.D       DÉBE       HABER       SALDO         O000 PRESUPUESTO DE GASTOS CREDITOS       N       4.5°S 327.92       4.675 327.92       4.675 327.92         O000 O020 CREDITOS EXTRAORDINARIOS INICIALES       N       4.6°S 327.92       4.675 327.92       4.675 327.92         O000 O021 SUPLEMENTOS DE CREDITOS       N       7.8133.60       78133.60       0.00         O0021 SUPLEMENTOS DE CREDITOS       N       7.8133.60       78133.60       0.00         O0023 AMPLIACIONES DE CREDITOS       N       1.788.768.02       0.00       0.00         O023 AMPLIACIONES REMANENTES DE CREDITOS       N       1.788.768.02       0.00       0.00         O024 INCORPORACIONES REMANENTES DE CREDITOS       N       1.788.768.02       0.00       0.00       0.00         O025 AUSTES POR PRÓREOGA PRESUPUESTARIA       N       0.00       0.00       0.00       0.00       0.00         O026 ALISE POR PRÓREOGA PRESUPUESTARIA       N       0.00       0.00       0.00       0.00       0.00       0.00         O27 AUSTES POR PRÓREOGA PRESUPUESTARIA       N       0.00       0.00       0.00       0.00       0.00       0.00       0.00       0.00       0.00     <                                                                                                    | 6   | Mantenimien  | to del PGCP                             |           |                                                    |              |                   |  |  |
|----------------------------------------------------------------------------------------------------|-----|--------------|-----------------------------------------|-----------|----------------------------------------------------|--------------|-------------------|--|--|
| Cuenta       Descripción       AD       DEBLIDA       POBLICA <ul> <li>O000 PRESUPUESTO EJERCICIO CORRIENTE 1</li> <li>N</li> <li>A 7.935.548.11</li> <li>7.937.724.63</li> <li>44.176.52</li> <li>0.00</li> <li>0020 CREDITOS EXTRAORDINARIOS</li> <li>N</li> <li>45.75 527.92</li> <li>4.675.927.92</li> <li>0.00</li> <li>0021 SUPLEMENTOS DE CREDITOS INICIALES</li> <li>N</li> <li>45.75 527.92</li> <li>4.675.927.92</li> <li>0.00</li> <li>0022 AMPLIACIONES DE CREDITOS</li> <li>N</li> <li>0.00</li> <li>0.00</li> <li>0.0022 AMPLIACIONES DE CREDITOS</li> <li>N</li> <li>0.00</li> <li>0.00</li> <li>0.</li></ul>                                                                                                    |     |              |                                         | CONTAD    |                                                    |              |                   |  |  |
| •       0000 PRESUPUESTO EJERCICIO CORPIENTE 1       N       7.335.548.11       7.379.724.63       44.176.52         0010 PRESUPUESTO DE GASTOS: CREDITOS INICIALES       N       4.575.327.32       4.675.927.32       0.00         0020 CREDITOS EXTRADRDINARIOS       N       1.3956.57       0.00         0020 CREDITOS EXTRADRDINARIOS       N       1.3956.57       0.00         0021 SUPLEMENTOS DE CREDITOS       N       78.133.60       78.133.60       0.00         0022 AMPLIACIONES DE CREDITOS       N       0.00       0.00       0.00       0.00         0023 TRANSFERENCIAS DE CREDITOS       N       0.00       0.00       0.00       0.00         0025 CREDITOS GENERADOS POR INGRESOS       N       1.378.762.00       0.00       0.00         0027 AJUSTES POR PRÔRROGA PRESUPUESTARIA       N       0.00       0.00       0.00         0027 AJUSTES POR PRÔRROGA PRESUPUESTARIA       N       0.00       0.00       0.00         0027 AJUSTES POR PRÔRROGA PRESUPUESTARIA       N       0.00       0.00       0.00         0026 CREDITOS ENFANDOS POR INGRESOS       N       1.378.762.00       0.00       0.00         0027 AJUSTES POR PRÔRROGA PRESUPUESTARIA       N       0.00       0.00       0.00       0.00 <tr< td=""><td></td><td>Cuenta</td><td>Descrinción</td><td>AD</td><td></td><td>HABEB</td><td>SALDO</td></tr<>                                                                                                    |     | Cuenta       | Descrinción                             | AD        |                                                    | HABEB        | SALDO             |  |  |
| 0010 PRESUPUESTO DE GASTOS:CREDITOS INICIALES       N       4 57 5 327, 32       4.675 927, 32       0.00         0020 CREDITOS EXTRAORDINARIOS       N       13 966, 57       13 966, 57       0.00         0021 SUPLEMENTOS DE CREDITOS       N       78 133, 60       78 133, 50       0.00         0023 TRANSFERENCIAS DE CREDITOS       N       0.00       0.00       0.00         0023 TRANSFERENCIAS DE CREDITOS       N       0.00       0.00       0.00         0024 INCORPORACIONES REMANENTES DE CREDITOS       N       1.788 768.02       0.00         0025 CREDITOS GENERADOS POR INGRESOS       N       1.378 762.00       1.378 762.00       0.00         0027 AJUSTES POR PRÓRROGA PRESUPUESTARIA       N       0.00       0.00       0.00       0.00         0027 AJUSTES POR PRÓRROGA PRESUPUESTARIA       N       0.00       0.00       0.00       0.00         0027 AJUSTES POR PRÓRROGA PRESUPUESTARIA       N       0.00       0.00       0.00       0.00         0028 INCORPORACIÓNES       52       DEUDAS A CORTO PLAZO POR PTMOS RECIBIDOS Y OTROS CONCEPTOS       Cuenta:       521       DEUDAS A CORTO PLAZO POR PTMOS RECIBIDOS Y OTROS CONCEPTOS         Cuenta:       521       DEUDAS A CORTO PLAZO POR PTMOS RECIBIDOS Y OTROS CONCEPTOS       Cuenta:       521       Exig                                                                                                    |     | 0000 F       | RESUPUESTO EJERCICIO CORRIENTE 1        | N         | ∧ \ 7.935.548,11                                   | 7.979.724,63 | -44.176,52        |  |  |
| 0020       CREDITOS EXTRAORDINARIOS       N       13.956.57       13.956.57       0.00         0021       SUPLEMENTOS DE CREDITOS       N       78.133.60       78.133.60       0.00         0022       AMPLIACIONES DE CREDITOS       N       0.00       0.00       0.00         0022       TRANSFERENCIAS DE CREDITOS       N       0.00       0.00       0.00         0023       TRANSFERENCIAS DE CREDITOS       N       0.00       0.00       0.00         0024       MICORPORACIONES REMANENTES DE CREDITOS       N       1.788.768.02       1.788.768.02       0.00         0025       CREDITOS GENERADOS POR INGRESOS       N       1.378.762.00       1.378.762.00       0.00         0027       ALUSTES POR PRÓRRIGA PRESUPUESTARIA       N       0.00       0.00       0.00         0028       RAJAS PIR ANI ILACIÓN       N       0.00       0.00       0.00         0028       DEUDAS A CORTO PLAZO POR PTMOS RECIBIDOS Y OTROS CONCEPTOS       Cuenta:       521       DEUDAS A CORTO PLAZO       EJERCICIO XXXX de la PIE que corresponda         Image:       521       DEUDAS A CORTO PLAZO       EJERCICIO XXXX de la PIE que corresponda       Image:       Image:       Image:       Image:       Image:       Image:       Image:                                                                                                    |     | 0010 F       | RESUPUESTO DE GASTOS:CREDITOS INICIALES | N         | 4.675.927,92                                       | 4.675.927,92 | 0,00              |  |  |
| 0021 SUPLEMENTOS DE CREDITOS       N       78.133.60       78.133.60       0.00         0022 AMPLIACIONES DE CREDITOS       N       0.00       0.00       0.00         0023 TRANSFERENCIAS DE CREDITOS       N       0.00       0.00       0.00         0024 INCORPORACIONES REMANENTES DE CREDITOS       N       1.788.768.02       1.788.768.02       0.00         0025 CREDITOS GENERADOS POR INGRESOS       N       1.378.762.00       0.00       0.00         0025 CREDITOS GENERADOS POR INGRESOS       N       1.378.762.00       0.00       0.00         0027 JAUSTES POR PROGA PRESUPUESTARIA       N       0.00       0.00       0.00         0027 AUSTES POR PROGA PRESUPUESTARIA       N       0.00       0.00       0.00         0028 RALAS POR ANI ILACIÓN       N       0.00       0.00       0.00         Grupo:       52       DEUDAS A CORTO PLAZO POR PTMOS RECIBIDOS Y OTROS CONCEPTOS         Cuenta:       521       DEUDAS A CORTO PLAZO       EJERCICIO XXXX de la PIE que corresponda         IV Permitir acceso directo a la cuenta       Refrescar Datos       IV         IV Activo       Activo/Pasivo       Fijo       Disponible       Exigible a corto plazo         IV Activo       No interviere       Ninguno       Fijo       F                                                                                                    |     | 0020 0       | REDITOS EXTRAORDINARIOS                 | N         | 13.956,57                                          | 13.956,57    | 0,00              |  |  |
| 0022 AMPLIACIONES DE CREDITOS       N       0.00       0.00       0.00         0023 TRANSFERENCIAS DE CREDITOS       N       1.788.768.02       1.788.768.02       0.00         0024 INCORPORACIONES REMANENTES DE CREDITOS       N       1.788.768.02       1.788.768.02       0.00         0025 CREDITOS GENERADOS POR INGRESOS       N       1.378.762.00       1.378.762.00       0.00         0027 AJUSTES POR PRÔRAGA PRESUPUESTARIA       N       0.00       0.00       0.00         0027 AJUSTES POR PRÔRAGA PRESUPUESTARIA       N       0.00       0.00       0.00         0027 AJUSTES POR PRÔRROGA PRESUPUESTARIA       N       0.00       0.00       0.00         0027 AJUSTES POR PRÔRROGA PRESUPUESTARIA       N       0.00       0.00       0.00         0028 RAJAS POR ANIII ACIÓN       Subgrupo:       52       DEUDAS A CORTO PLAZO       0.00       0.00         Cuenta:       521       DEUDAS A CORTO PLAZO       EJERCICIO XXXX de la PIE que corresponda       Efferescar Datos       If         Image: Provide a corto plazo       Image: Provide a corto plazo       Image: Provide a corto plazo       Image: Plazo       Image: Plazo         Image: Provide a corto plazo       Image: Plazo       Image: Plazo       Image: Plazo       Image: Plazo       Image: Plazo                                                                                                    |     | 0021 9       | UPLEMENTOS DE CREDITOS                  | N         | 78.133,60                                          | 78.133,60    | 0,00              |  |  |
| 0023 TRANSFERENCIAS DE CREDITOS       N       0,00       0,00       0,00         0024 INCORPORACIONES REMANENTES DE CREDITOS       N       1.788,768,02       0.788,02       0.00         0025 CREDITOS GENERADOS POR INGRESOS       N       1.378,762,00       1.378,762,00       0.00         0027 AJUSTES POR PRÓRROGA PRESUPUESTARIA       N       0.00       0.00       0.00         0027 AJUSTES POR PRÓRROGA PRESUPUESTARIA       N       0.00       0.00       0.00         0028 RALAS POR ANUILACIÓN       N       0.00       0.00       0.00         0028 RALAS POR ANUILACIÓN       N       0.00       0.00       0.00         Grupo:       5       CUENTAS FINACIERAS       Subgrupo:       52       DEUDAS A CORTO PLAZO POR PTMOS RECIBIDOS Y OTROS CONCEPTOS         Cuenta:       521       DEUDAS A CORTO PLAZO       Subcuenta:       5211       EJERCICIO XXXX de la PIE que corresponda         Image: Control of Activo / Pasivo       C       Fijo       C       Disponible       Exigible a corto plazo         Image: Control of No interviene       Ninguno       C       Ninguno       Exigible a largo plazo                                                                                                    |     | 0022 A       | MPLIACIONES DE CREDITOS                 | N         | 0,00                                               | 0,00         | 0,00              |  |  |
| 0024 INCORPORACIONES REMANENTES DE CREDITOS       N       1.788.768.02       0.00         0025 CREDITOS GENERADOS POR INGRESOS       N       1.378.762.00       1.378.762.00       0.00         0027 AJUSTES POR PRÔRROGA PRESUPUESTARIA       N       0.00       0.00       0.00         0028 DRI SALAS POR ANI IL ACIÓN       N       0.00       0.00       0.00         Grupo:       5       CUENTAS FINACIERAS       0.00       0.00       0.00         Grupo:       52       DEUDAS A CORTO PLAZO POR PTMOS RECIBIDOS Y OTROS CONCEPTOS         Cuenta:       521       DEUDAS A CORTO PLAZO       EIERCICIO XXXX de la PIE que corresponda         Image: Premitir acceso directo a la cuenta       C       Fijo       Circulante       Exigible a corto plazo         Image: Presivo       No interviene       Ninguno       Exigible a largo plazo       Exigible a largo plazo                                                                                                    |     | 0023 T       | RANSFERENCIAS DE CREDITOS               | <u> </u>  | 0,00                                               | 0,00         | 0,00              |  |  |
| 0025 CREDITOS GENERADOS POR INGRESOS       N       1.378.762,00       1.378.762,00       0,00         0027 AJUSTES POR PRÓRROGA PRESUPUESTARIA       N       0,00       0,00       0,00         0028 RAJAS POR ANULACIÓN       N       0,00       0,00       0,00         0028 RAJAS POR ANULACIÓN       N       0,00       0,00       0,00         Grupo:       5       CUENTAS FINACIERAS       0,00       0,00       0,00         Subgrupo:       52       DEUDAS A CORTO PLAZO POR PTMOS RECIBIDOS Y DTROS CONCEPTOS       Cuenta:       521       DEUDAS A CORTO PLAZO         Subcuenta:       521       DEUDAS A CORTO PLAZO       EJERCICIO XXXX de la PIE que corresponda       Refrescar Datos       Image: Conception of the conception of the conc |     | 0024         | NCORPORACIONES REMANENTES DE CREDITOS   | <u>N</u>  | 1.788.768,02                                       | 1.788.768,02 | 0,00              |  |  |
| O027 AJUSTES POR PRORROGA PRESUPUESTARIA       N       0.00       0.00       0.00       0.00         ND28 BAJAS POR ANUI ACIÓN       N       0.00       0.00       0.00       0.00       0.00       0.00       0.00       0.00       0.00       0.00       0.00       0.00       0.00       0.00       0.00       0.00       0.00       0.00       0.00       0.00       0.00       0.00       0.00       0.00       0.00       0.00       0.00       0.00       0.00       0.00       0.00       0.00       0.00       0.00       0.00       0.00       0.00       0.00       0.00       0.00       0.00       0.00       0.00       0.00       0.00       0.00       0.00       0.00       0.00       0.00       0.00       0.00       0.00       0.00       0.00       0.00       0.00       0.00       0.00       0.00       0.00       0.00       0.00       0.00       0.00       0.00       0.00       0.00       0.00       0.00       0.00       0.00       0.00       0.00       0.00       0.00       0.00       0.00       0.00       0.00       0.00       0.00       0.00       0.00       0.00       0.00       0.00       0.00       0.00       0.00<                                                                                                    |     | 0025 0       | REDITOS GENERADOS POR INGRESOS          | <u> </u>  | 1.378.762,00                                       | 1.378.762,00 | 0,00              |  |  |
| Grupo:       5       CUENTAS FINACIERAS         Subgrupo:       52       DEUDAS A CORTO PLAZO POR PTMOS RECIBIDOS Y OTROS CONCEPTOS         Cuenta:       521       DEUDAS A CORTO PLAZO         Subcuenta:       5211       EJERCICIO XXXX de la PIE que corresponda         Image: Permitir acceso directo a la cuenta       Refrescar Datos         Image: Premitir acceso directo a la cuenta       C         Image: Premitir acceso directo a la cuenta       C         Image: Premitir acceso directo a la cuenta                                                                                                    |     | 0027 A       | JUSTES POR PRORROGA PRESUPUESTARIA      | <u>N</u>  | 0,00                                               | 0,00         | 0,00              |  |  |
| Grupo:       5       CUENTAS FINACIERAS         Subgrupo:       52       DEUDAS A CORTO PLAZO POR PTMOS RECIBIDOS Y OTROS CONCEPTOS         Cuenta:       521       DEUDAS A CORTO PLAZO         Subcuenta:       5211       EJERCICIO XXXX de la PIE que corresponda         Permitir acceso directo a la cuenta       Refrescar Datos         Activo       Activo/Pasivo       Fijo         Pasivo       No interviene       Ninguno                                                                                                    | 111 | I 002816     | ALIAS POB ANHI ACION                    | , N       |                                                    | 0.001        | n nn 🔟            |  |  |
| Grupo:       5       CUENTAS FINACIERAS         Subgrupo:       52       DEUDAS A CORTO PLAZO POR PTMOS RECIBIDOS Y OTROS CONCEPTOS         Cuenta:       521       DEUDAS A CORTO PLAZO         Subcuenta:       5211       EJERCICIO XXXX de la PIE que corresponda         Image: Permitir acceso directo a la cuenta       Refrescar Datos         Image: Permitir acceso directo a la cuenta       Fijo         Image: Pasivo       No interviene         Image: Pasivo       No interviene                                                                                                    |     |              |                                         | $\geq$    |                                                    |              |                   |  |  |
| Subgrupo:       52       DEUDAS A CORTO PLAZO POR PTMOS RECIBIDOS Y OTROS CONCEPTOS         Cuenta:       521       DEUDAS A CORTO PLAZO         Subcuenta:       521       EJERCICIO XXXX de la PIE que corresponda         Permitir acceso directo a la cuenta       Refrescar Datos       1         Activo       Activo/Pasivo       Fijo       Disponible       Exigible a corto plazo         Pasivo       No interviene       Ninguno       Exigible a largo plazo                                                                                                    |     | Grupo:       | 5 CUENTAS FINACIERAS                    |           |                                                    |              |                   |  |  |
| Cuenta:       521       DEUDAS A CORTO PLAZO         Subcuenta:       5211       EJERCICIO XXXX de la PIE que corresponda         Permitir acceso directo a la cuenta       Refrescar Datos         Activo       Activo/Pasivo       Fijo         Cinculante       Disponible       Exigible a corto plazo         Pasivo       No interviene       Ninguno                                                                                                    |     | Subgrupo:    | 52 DEUDAS A CORTO PLAZO PO              | R PTMOS   | RECIBIDOS Y OTROS                                  | CONCEPTOS    |                   |  |  |
| Subcuenta:       5211       EJERCICIO XXXX de la PIE que corresponda         Permitir acceso directo a la cuenta       Refrescar Datos         Activo       Activo/Pasivo       Fijo         Activo       Activo/Pasivo       Fijo         Pasivo       No interviene       Ninguno                                                                                                    |     | Cuenta:      | 521 DEUDAS A CORTO PLAZO                |           |                                                    |              |                   |  |  |
| ✓ Permitir acceso directo a la cuenta       Refrescar Datos         C Activo       C Activo/Pasivo       C Fijo       C Disponible       C Exigible a corto plazo         C Activo       C Activo/Pasivo       C Fijo       C Disponible       C Exigible a corto plazo         Pasivo       No interviene       Ninguno       Exigible a largo plazo                                                                                                    |     | Subcuenta:   | 5211 EJERCICIO XXXX de la PI            | E que com | responda                                           |              |                   |  |  |
| Image: Permitir acceso directo a la cuenta       Refrescar Datos         Image: Permitir acceso directo a la cuenta       Image: Permitir acceso directo a la cuenta         Image: Permitir acceso directo a la cuenta       Image: Permitir acceso directo a la cuenta         Image: Permitir acceso directo a la cuenta       Image: Permitir acceso directo a la cuenta         Image: Permitir acceso directo a la cuenta       Image: Permitir acceso directo a la cuenta         Image: Permitir acceso directo a la cuenta       Image: Permitir acceso directo a la cuenta         Image: Permitir acceso directo a la cuenta       Image: Permitir acceso directo a la cuenta         Image: Permitir acceso directo a la cuenta       Image: Permitir acceso directo a la cuenta         Image: Permitir acceso directo a la cuenta       Image: Permitir acceso directo a la cuenta         Image: Permitir acceso directo a la cuenta       Image: Permitir acceso directo a la cuenta         Image: Permitir acceso directo a la cuenta       Image: Permitir acceso directo a la cuenta         Image: Permitir acceso directo a la cuenta       Image: Permitir acceso directo a la cuenta         Image: Permitir acceso directo a la cuenta       Image: Permitir acceso directo a la cuenta         Image: Permitir acceso directo a la cuenta       Image: Permitir acceso directo a la cuenta         Image: Permitir acceso directo a la cuenta       Image: Permitir acceso directo a la cuenta         Image: Permitir                                                                                             |     |              |                                         |           |                                                    |              |                   |  |  |
| C Activo       C Activo/Pasivo       C Fijo       C Disponible       C Exigible a corto plazo         • Pasivo       • No interviene       • Ninguno       • Ninguno       • Exigible a largo plazo                                                                                                    |     | Permitir acc | eso directo a la cuenta                 |           |                                                    |              | Refrescar Datos 🔯 |  |  |
| Pasivo O No interviene O Ninguno O Ninguno O Exigible a largo plazo                                                                                                    |     | C Activo     | C Activo/Pasivo                         |           | <ul> <li>Disponible</li> <li>Realizable</li> </ul> | C Exigible   | a corto plazo     |  |  |
|                                                                                                    |     | Pasivo       | C No interviene C Ninguno               |           | Ninguno                                            | C Exigible   | a largo plazo     |  |  |

Activar la casilla de permitir acceso directo a la cuenta y después desmarcar.

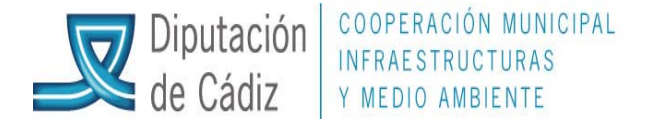

Cambiamos al ejercicio siguiente y creamos las mismas cuentas que en el ejercicio de origen 521x y 171x. Volvemos al ejercicio de origen:

En Pasivo/Consulta general de préstamos, pulsamos en "datos seleccionados" y aparecen los préstamos en vigor, hay que marcar el préstamo y pulsar "Calc. Amort", para que calcule el cuadro de amortización previo.

| 8 | Resultado de la | Consulta                                |                                                          |
|---|-----------------|-----------------------------------------|----------------------------------------------------------|
| Γ | Préstamo:       | Descripción                             |                                                          |
|   | 2010 / 1 / PIE  | PRUEBA IGNACIO DEVOLUCION PIE           |                                                          |
|   | TOT.            |                                         |                                                          |
|   |                 |                                         |                                                          |
|   |                 |                                         | $\sim$ $\sim$                                            |
|   |                 |                                         |                                                          |
|   |                 |                                         |                                                          |
|   |                 |                                         |                                                          |
|   |                 |                                         |                                                          |
|   |                 |                                         | $\sim ( )^{\sim}$                                        |
|   |                 | ~~~~~~~~~~~~~~~~~~~~~~~~~~~~~~~~~~~~~~~ |                                                          |
|   |                 |                                         |                                                          |
|   |                 |                                         | /                                                        |
|   |                 |                                         |                                                          |
|   | Calo Amortia    |                                         | No Recurs Acumulados Aplicaciones Dates Constalos Voluer |
|   |                 | oper, dastos oper, inglesos oper.       |                                                          |
|   |                 | $\bigcirc$                              |                                                          |
|   |                 |                                         |                                                          |
|   |                 | Servicios de As                         | sistencia a Municipios. Diputación Provincial de Cadiz   |

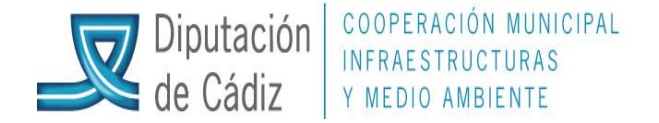

## Cálculo de Amortización Préstamo: 2010 / 1 / PIE PRUEBA IGNACIO DEVOLUCION PIE Cálculo de Amortización Nº Vto. % Amort, Extra Total Cuota Fecha Nº Vtos. Ingresado Amortizado Intereses Cap. Pendiente 🔺 31/12/2010 0,000 0 60 40.000,00 0.00 0.00 0,00 0.00 40.000, 31/01/2011 0.000 59 666,67 0,00 8.90 1 0,00 666,67 39.333, 28/02/2011 0,000 2 58 0,00 666,67 0,00 0.00 666,67 38,666, 28/03/2011 38.000, 0,000 57 0,00 666,67 0,00 0,00 666,67 3 28/04/2011 0,000 56 0,00 666,67 0,00/ 0,00 666,67 37.333, 4 5 28/05/2011 0,000 55 0.00 666.67 0.00 0,00 666,67 36,666, 08.80 28/06/2011 0,000 54 666,67 0,00 666,67 6 0,00 36.000, 28/07/2011 0,000 53 0,00 666,67 0,00 0,00 35.333, 7 666,67 28/08/2011 8 0,000 52 0,00 666,67 0,00 0,00 666,67 34,666, 28/09/2011 9 0,000 51 0.00 666,67 0,00 0.00 666,67 34.000, 28/10/2011 50 0.00 33.333, 10 0,000 0.00 666,67 0.00666,67 11 28/11/2011 0,000 49 666,67 0,00 0,00 666,67 32.666, 0,00 28/12/2011 0,000 0,00 12 48 0,00 666.67 0,00 32.000, • 666,67 28/01/2012 31.333, 13 0,000 47 0,00 666,67 0,00 0,00 666,67 14 28/02/2012 0,000 46 0.00 666,67 0.00 0.00 666,67 30.666, 15 28/03/2012 45 666,67 0,00 0,00 666,67 30.000, 0,000 0,00 16 28/04/2012 0,000 44 0,00 666,67 0,00 0,00 666,67 29.333, 28/05/2012 17 0,000 43 0,00 666,67 0,00 0,00 28,666, 666,67 18 28/06/2012 0,000 42 ,9,00 666,67 0,00 0,00 666,67 28.000, 19 28/07/2012 0,000 41 0.06 666.67 0.00 0.00 666,67 27.333, 20 28/08/2012 0,000 40 00,0 666,67 0,00 0,00 666,67 26.666, 21 28/09/2012 0,000 0,00 39 0.00 666,67 0,00 666,67 26.000,1 👻 4 × Nuevo Vencimiento: 77 Recalcular Exportar Salir

Servicios de Asistencia a Municipios. Diputación Provincial de Cádiz

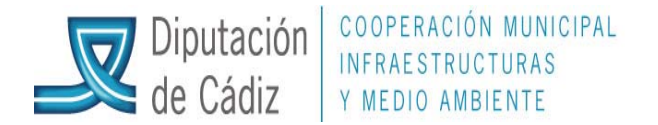

Una vez obtenido el cuadro de amortización, se comunicará al SAM mediante correo electrónico indicando importe total PIE a devolver y nº de anualidades, para proceder a realizar el asiento contable, en Contabilidad General / Introducción de Asientos / Contabilización de asientos:

| 6 | Aplicación Edición | Funcione  | es Herramientas      | Consultas Ventana       | Ayuda           | $\bigcirc$          |         |       |                        |
|---|--------------------|-----------|----------------------|-------------------------|-----------------|---------------------|---------|-------|------------------------|
| Į | ۵ 🖻 🔳 🖌            |           | 17 🛛 🔛               | <u>?</u>                |                 |                     | )       |       |                        |
| ſ | Asientos           | No Tipifi | cados                | Asie                    | ntos Tipificado | 200                 |         |       |                        |
|   |                    |           |                      |                         |                 |                     |         |       | 1                      |
|   | Nº Asiento         | Anlic     | Fecha                | DATUS DE<br>Descripción | L ULTIMO A      | ASIENTO             | DEBE    | HABEB |                        |
|   |                    | Aprio.    |                      |                         |                 |                     | DEDE    |       |                        |
|   |                    |           |                      |                         |                 | <u> </u>            |         |       |                        |
|   |                    |           |                      |                         |                 | <u>)</u>            |         |       |                        |
|   |                    |           |                      |                         |                 |                     |         |       |                        |
|   |                    |           |                      | <u> </u>                | <u> </u>        |                     |         |       |                        |
|   |                    |           |                      |                         | $\sim$          |                     |         |       |                        |
|   |                    |           |                      |                         |                 |                     |         |       |                        |
|   |                    |           |                      | DATOS DE                | L NUEVO /       | PUNTE               |         |       |                        |
|   | Fecha Contable:    | 31/12/2   | 2011                 | Fecha Documento:        | 11              | Grupo de A          | puntes: |       |                        |
|   | Texto Explicativo: | DEVOL     | UCIÓN PIE            |                         |                 |                     |         |       |                        |
|   | Cuenta Debe:       |           |                      |                         |                 |                     |         |       |                        |
|   | Cuenta Haber:      |           |                      |                         |                 |                     | Imp     | orte: |                        |
|   |                    | ,<br>,    |                      |                         |                 | ,                   |         | _     |                        |
|   | TOTALES:           |           | DEBE                 |                         | HABER=          |                     | S/      | ALDO  |                        |
|   | ,                  |           | $\mathcal{O}^{\vee}$ |                         |                 |                     |         | [     | Cargar <u>A</u> siento |
|   |                    | V         | Servicio             | s de Asistencia a Muni  | cipios. Diputa  | ación Provincial de | Cádiz   |       |                        |
|   |                    |           | $\rangle$            |                         |                 |                     |         |       |                        |

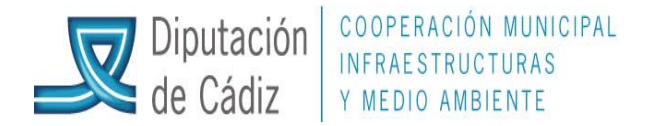

Ya, en el ejercicio siguiente, se procede al reconocimiento de obligación por devolución de ingresos mensual

|                                                                              |                   |                   | $\wedge \vee \vee$     |              |   |
|------------------------------------------------------------------------------|-------------------|-------------------|------------------------|--------------|---|
| Reconocimiento y Anulación de Derechos  Obligación reconocida por D Ingresos | )evolución de     | 6                 | <u>Compromiso</u> :    | s de Ingreso |   |
|                                                                              |                   | <del>~ (( _</del> | $\rightarrow$          |              |   |
|                                                                              | <                 | 911.              | J                      |              |   |
| Código Oper: 450 Signo: + Propuesta de Mand. de Pago por Dev/Ingr.           | ~                 | Fecha             | Contable:              | 07/04/2011   |   |
| Op.Ingreso:                                                                  | 7/ 12             | Eecha             | 0 0 p. Anterior:       | 07/04/2011   |   |
| T.Exac.: 1 Contraido Previo. Ingreso Directo Documento:                      |                   | > Fecha           | Documento:             | 11           |   |
| Nº Expediente:                                                               |                   | Fecha             | Expediente:            | 11           |   |
| Proyecto:                                                                    |                   |                   |                        |              |   |
| Alias Económica                                                              |                   |                   |                        |              |   |
| 4 2 0 0 PARTICIPACION EN TRIBUTOS DEL ESTADO.                                |                   |                   |                        |              |   |
| Préstamo: 2010 1 PIE PRUEBA IGNACIO DEVOLUCION PIE                           | $\gamma \geq$     |                   |                        |              |   |
| Importe: 666,67                                                              | i).Apuntes:       |                   | Cta                    | PGCP: 5211   | _ |
| Tercero: M.A.P. MINISTERIO DE POLITICA TERBITORIAL                           |                   |                   |                        |              |   |
| Endosatario:                                                                 | Forma Pago:       | 06                | Formalización          |              |   |
| Interesado:                                                                  | <br>Ordinal Terc. |                   | í –                    |              |   |
| Entidad Page 902 OBDINAL FORMALIZACION                                       | Tipe Reast        | 01                | PAGO DIBECT            | rn           |   |
| Textor                                                                       | Tipo Pago.        | 101               | j. 1 1 4 0 0 1 1 2 0 1 |              | _ |
| PROPUESTA MANDAMIENTO PAGO DEVOLUCION PIE ENERO 20                           | 011               |                   |                        |              | × |
|                                                                              |                   |                   |                        |              |   |
| Asiento Contable                                                             |                   |                   |                        |              |   |
| Cuenta Descrinción                                                           | Importe Det       | e I               | Importe Ha             | ber 🔺        |   |
| 5211 prestamo pie                                                            |                   | 666,67            |                        |              |   |
| 4080 ACREEDORES POR DEVOLUCION DE INGRESOS                                   |                   |                   |                        | 666,67       |   |
|                                                                              | I                 | I                 |                        |              |   |
| $\langle \bigcirc \rangle^{\diamond}$                                        |                   |                   |                        |              |   |
| $\sim$ . //                                                                  |                   |                   |                        |              |   |

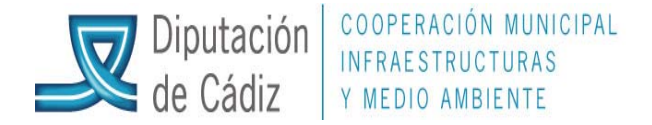

## Y al registro contable del reconocimiento de derechos del ejercicio mensual/anual.

| 📴 Operaciones de l         | Ejecución de Ingresos    |                                                 | A                    | $( )^{\vee}$       |                |
|----------------------------|--------------------------|-------------------------------------------------|----------------------|--------------------|----------------|
| <u>R</u> econocimiento y A | Anulación de Derechos    | Obligación reconocida por De                    | volución de Ingresos |                    | os de Ingreso  |
|                            |                          |                                                 | - A                  |                    |                |
| Tipo de Exacción:          | 1 Contraido Previo, Ingr | reso Directo                                    |                      | /                  |                |
| Código Operación:          | 700 Signo: + F           | econocimiento de Derechos                       | F                    | echa Contable:     | 07/04/2011     |
| Operación Anterior:        |                          |                                                 | F                    | echa Op. Anterior: |                |
| Núm Expediente:            |                          | _                                               | F                    | echa Expediente:   | 11             |
| Proyecto:                  |                          |                                                 |                      |                    |                |
| Alias Económ               | ica .                    | , ,                                             | $\gg$                |                    |                |
| 420                        | 0 0 PARTICIPACIÓN EN LO  | STRIBUTOS DEL ESTADO.<br>EN TRIBUTOS DEL ESTADO | <u> //</u>           |                    |                |
| Préstamo:                  |                          |                                                 | V                    |                    |                |
| Op. Compromiso:            |                          |                                                 |                      | Cue                | nta PGCP: 7500 |
| Tercero:                   | M.A.P.                   | MINISTERIO DE POLITICA TEI                      | RITORIAL             |                    |                |
| Interesado:                |                          |                                                 |                      |                    |                |
| Importe Operación:         | 20.000,00                |                                                 |                      |                    |                |
| Grupo de Apuntes:          |                          |                                                 |                      |                    |                |
| Texto Explicativo:         | PARTICPACION INGRES      | OS DEL ESTADO 2011                              |                      |                    | 1.00           |
| Asiento                    | Contable                 |                                                 |                      |                    |                |
|                            |                          |                                                 |                      |                    |                |
| 4300                       | DE LIQUID DE CONTR PBÉ   | VID INGRESO DIRECTO                             | Importe Debe         | Importe Hat        | er 🔺           |
| 7500                       | TRANSFERENCIAS CORPL     | ENTES                                           | 20.000               | 2                  | 0.000,00       |
|                            |                          |                                                 |                      |                    |                |
|                            |                          |                                                 |                      |                    |                |
|                            |                          |                                                 |                      |                    |                |

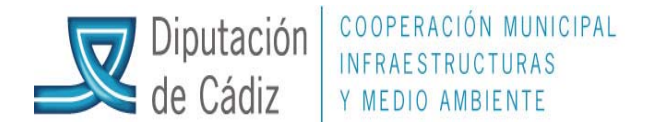

Para proceder a la compensación mensual de las cantidades a ingresar/devolver, se registra la ordenación y el pago, con descuento en el derecho reconocido para 2011, por las cantidades concurrentes.

| 🖼 Expedición de Ordenes de Pago                                                                           |                                  |
|----------------------------------------------------------------------------------------------------|----------------------------------|
| Operación: 500 Signo: + Orden o Mandamiento de Pago                                                       | Fecha Contable: 07/04/2011       |
| Op. anterior: 120110000004                                                                                | Fecha Oper. Anterior: 07/04/2011 |
| Documento: Fecha Doc.: // Expte:                                                                          | Eecha Expediente: / /            |
| Proyecto:                                                                                                 |                                  |
| Alias Económica PARTICIPACIÓN EN LOS TRIBUTOS DEL ESTADO.<br>4 2 0 0 PARTICIPACIÓN EN TRIBUTOS DEL ESTADO |                                  |
| Préstamo: 2010 1 PIE PRUEBA IGNACIO DEVOLUCION PIE                                                        |                                  |
| Referencia: 12011000002 Cuenta PGCP: 5211                                                                 |                                  |
| Importe: 666,67 Saldo operación: 0,00                                                                     |                                  |
| Gr.Apuntes: Fecha prevista pago: 07/04/2011                                                               |                                  |
| Total I.V.A. 0,00 Total Descuentos 666,67 Lío                                                             | quido a Pagar 0,00               |
| Tercero: M.A.P. MINISTERIO DE POLITICA TERRITORIAL                                                        |                                  |
| Interesado: Forma Pago:                                                                                   | )6 Formalización                 |
| Endosatario: Ordinal Ter.                                                                                 |                                  |
| Entidad Pag. 902 ORDINAL FORMALIZACION Tipo de Pago:                                                      | D1 PAGO DIRECTO A.C.F.:          |
| Texto: PROPUESTA MANDAMIENTO PAGO DEVOLUCION PIE ENERO 2011                                               |                                  |
| 🖻 Expedición de Ordenes de Pago                                                                           |                                  |
| Descuentos a Ingresos y No Presupuestarios                                                                |                                  |
| Alias Área Eierc Orgán, Prog. Económ, Descripción                                                         | Nº Operación Importe             |
| 42000 PARTICIPACION EN TRIBUTOS DEL E                                                                     | STADO 120110000005 66            |
|                                                                                                    |                                  |
| Servicios de Asistencia a Municipios. Diputación Provin                                                   | ncial de Cádiz                   |

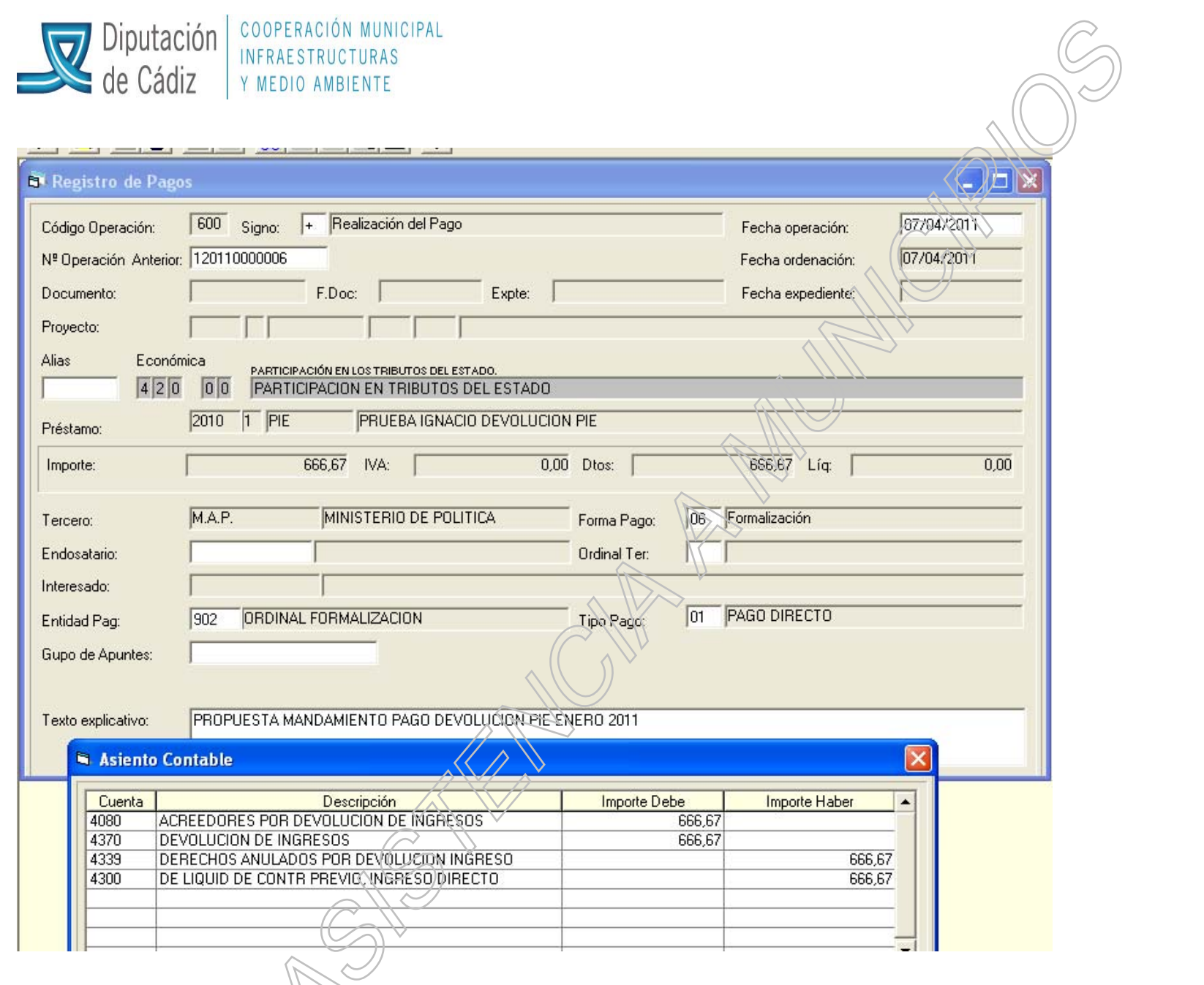

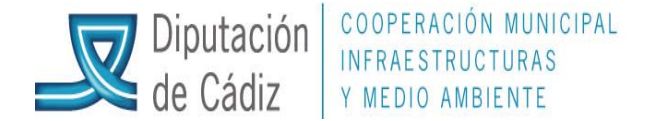

El ingreso mensual seguirá con su esquema presupuestario y contable habitual; es decir, por el importe líquido, se procederá a registrar el ingreso, enlazando con el derecho reconocido pendiente de cobro.

| Aplicación Edición Funciones Herramientas Consultas Ventana Ayuda 🔗 🔿           |                                                                      |  |  |  |  |  |  |
|---------------------------------------------------------------------------------|----------------------------------------------------------------------|--|--|--|--|--|--|
|                                                                                 |                                                                      |  |  |  |  |  |  |
| 🖣 Aplicación Directa y Provisional de Ingresos                                  |                                                                      |  |  |  |  |  |  |
| Ingresos Presupuestarios Ingresos No Presupuestarios y Pendientes de Aplicación | <u>R</u> eintegros de Pago                                           |  |  |  |  |  |  |
| Signo Oper: + Ingreso                                                           | Nº On Ingreso:                                                       |  |  |  |  |  |  |
| Fec. Contable: 07/04/2011 Fecha Argueo: 07/04/2011                              | Fec. Ing. Anulado:                                                   |  |  |  |  |  |  |
| Ordinal: 202 CAJASOL (ORDINARIA)                                                | Fec. Arqueo Ant.:                                                    |  |  |  |  |  |  |
| Nº Doho.Rec.: 120110000005 Tipo Exac.: 1 Contraido Previo. Ingleso Directo      | Fec. Dcho Recon: 07/04/2011                                          |  |  |  |  |  |  |
| Compromiso: Referencia: 12011000003                                             | Fecha Compromiso:                                                    |  |  |  |  |  |  |
| Documento: Fecha Doc: // Expediente:                                            | Fecha Expte: 77                                                      |  |  |  |  |  |  |
| Cód. Proyecto:                                                                  |                                                                      |  |  |  |  |  |  |
| Alias Económica PARTICIPACIÓN EN LOS TRIBUTOS DEL ESTADO.                       |                                                                      |  |  |  |  |  |  |
| Préstamo:                                                                       |                                                                      |  |  |  |  |  |  |
| Tercero: M.A.P. MINISTERIO DE POLUTICA TERRITORIAL                              |                                                                      |  |  |  |  |  |  |
| Interesado:                                                                     |                                                                      |  |  |  |  |  |  |
| Importe Ingreso: 19.333,33 Saido Operación: 0,00                                | Cuenta PGCP.: 7500                                                   |  |  |  |  |  |  |
| Grupo Apuntes:                                                                  |                                                                      |  |  |  |  |  |  |
| Texto Expl: PARTICPACION INGRESOS DEL ESTADO 2011                               |                                                                      |  |  |  |  |  |  |
|                                                                                 |                                                                      |  |  |  |  |  |  |
|                                                                                 |                                                                      |  |  |  |  |  |  |
|                                                                                 |                                                                      |  |  |  |  |  |  |
| Servicios de Asistencia a Municipios. Diputación Provinc                        | Servicios de Asistencia a Municipios. Diputación Provincial de Cádiz |  |  |  |  |  |  |